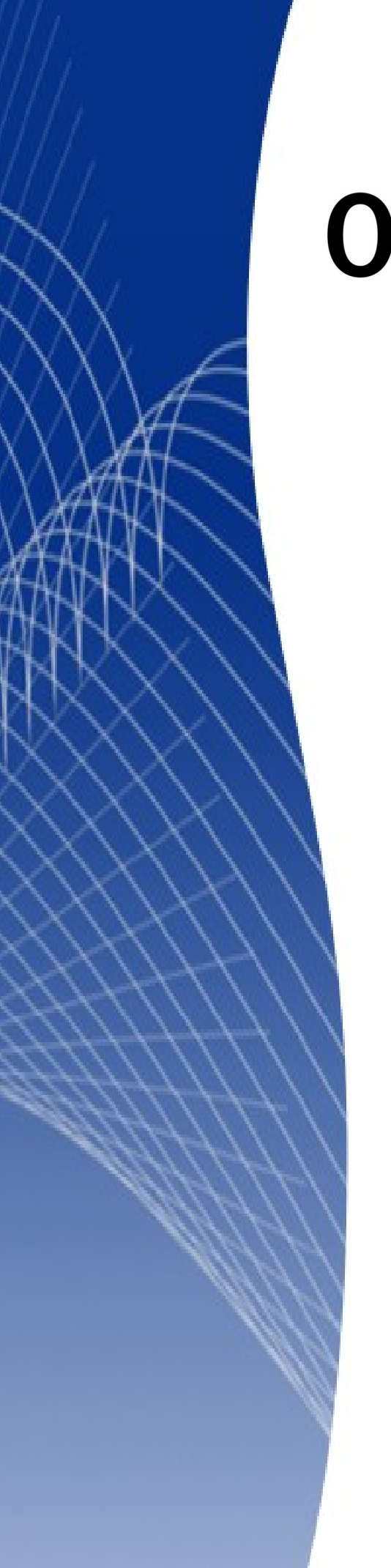

# OpenOffice.org 3

Impress 使用手册

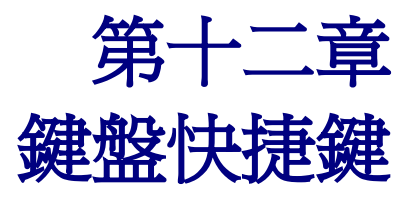

#### 內容目錄

| 介紹                          | 1 |
|-----------------------------|---|
| OpenOffice.org Impress 的功能鍵 | 1 |
| OpenOffice.org Impress 的快捷鍵 | 2 |
| 標準檢視中的快捷鍵                   | 3 |
|                             | 4 |

# 介紹

您能夠使用 OpenOffice.org (Ooo)而不需要指標設備,例如:滑鼠或軌跡球,而使用內鍵的鍵盤快捷鍵。 無論是多麼多變且複雜的工作,像是停駐或非停駐工具列和視窗,或是更改物件的大小和位置,都能 夠只使用鍵盤來完成。

OOo 有在所有套件均可使用的一般鍵盤快捷鍵的設定和只與某一個套件有關的鍵盤設定,這份附錄是只針對 Writer 有關的快捷鍵,至於一般的快捷鍵,請參考開始使用 OpenOffice.org 3 的附錄 A。

OOo 有自己廣泛的鍵盤快捷鍵設定,每一個套件都有提供完成自己特定工作的快捷鍵。

想要得到 OOo 鍵盤快捷鍵,或只提供 OOo 使用的鍵盤按鍵的說明,可使用功能表中的說明功能,或按功能鍵 F1,在搜尋項目鍵入"捷徑鍵"或"協助工具"的關鍵字。

除了使用本附錄中所列內建的鍵盤快捷鍵外,您也可自訂快捷鍵,請參考 Impress 使用手册 第11章 (自訂 Impress )的說明。

#### OpenOffice.org Impress 的功能鍵

| 組合鍵           | 功用           |
|---------------|--------------|
| F2            | 編輯文字。        |
| F3            | 進入(編輯)群組。    |
| Ctrl+F3       | 退出群組。        |
| Shift+F3      | 複製件。         |
| F4            | 位置和大小        |
| F5            | 檢視投影片放映。     |
| Ctrl+Shift+F5 | 助手。          |
| F7            | 拼寫檢查。        |
| Ctrl+F7       | 同義詞詞典。       |
| F8            | 編輯接點。        |
| Ctrl+Shift+F8 | 調整文字爲符合訊框大小。 |
| F11           | 樣式和格式。       |

## OpenOffice.org Impress 的快捷鍵

| 組合鍵                | 功用                                                                               |
|--------------------|----------------------------------------------------------------------------------|
| 方向鍵                | 移動選中的物件或按箭頭方向移動選中的物件。                                                            |
| Ctrl+方向鍵           | 在頁面檢視中移動。                                                                        |
| Shift+拖曳滑鼠         | 限制所選物件的水平或垂直移動。                                                                  |
| Ctrl + 拖曳(移動的同時複製) | 按住 Ctrl,然後拖曳物件以建立物件的副本。                                                          |
| Alt 鍵              | 按住Alt,透過從物件的中心向外拖曳以繪製物件或變更物件<br>大小。                                              |
| Alt 鍵+按一下          | 選取目前所選物件背後的物件。                                                                   |
| Alt+Shift+按一下      | 選取目前所選物件前面的物件。                                                                   |
| Shift+按一下          | 選取相鄰的項目或文字段。在選擇的起始處按一下,移至選擇的結尾,然後按住 Shift 鍵,同時按一下。                               |
| Shift+拖曳 (當變更大小時)  | 透過拖曳變更物件大小時,按住 SHIFT 鍵來保持物件的比例。                                                  |
| Tab 鍵              | 依物件建立的順序選取物件。                                                                    |
| Shift+Tab          | 依與物件建立順序相反的順序選取物件。                                                               |
| Esc 鍵              | 結束目前的模式。                                                                         |
| Enter 鍵            | 在新的簡報中啓動萬用字元物件(僅當已選取訊框時)。                                                        |
| Ctrl+Enter         | 移至投影片上的下一個文字物件。<br>如果目前頁面沒有文字物件,按下 Ctrl+Enter 鍵時就會插入一個樣式相同的頁面。同時,新插入的頁面就成了目前的頁面。 |

### 標準檢視中的快捷鍵

| 組合鍵              | 功用                                   |
|------------------|--------------------------------------|
| 加號 (+) 鍵         | 放大。                                  |
| 減號 (-) 鍵         | 縮小。                                  |
| * 鍵 (數字小鍵盤)      | 滿螢幕顯示。                               |
| / 鍵 (數字小鍵盤)      | 放大目前選擇。                              |
| Shift+Ctrl+G     | 群組選取的物件。                             |
| Shift+Ctrl+Alt+A | 取消所選群組的群組。                           |
| Ctrl+按一下         | 進入群組中,以便於您編輯群組中的個別物件。在群組外按一下,返回一般檢視。 |
| Shift+Ctrl+K     | 將選取的物件合倂為一個(非群組)。                    |
| Shift+Ctrl+K     | 進入群組中,以便於您編輯群組中的個別物件。在群組外按一下,返回一般檢視。 |
| Ctrl+加號鍵         | 提到最上層。                               |
| Shift+Ctrl+加號鍵   | 上推一層。                                |
| Ctrl+減號鍵         | 後推一層。                                |
| Shift+Ctrl+減號鍵   | 移至最下層。                               |

## 投影片播放中的快捷鍵

| 組合鍵                                          | 功用                                       |
|----------------------------------------------|------------------------------------------|
| Esc                                          | 結束簡報。                                    |
| 空白鍵、右箭頭鍵、向下箭頭鍵、Page<br>Down、Enter、Return 或 N | 播放下一個效果 (如果有的話,否則就進至下一張投影<br>片)。         |
| Alt+Page Down                                | 進至下一張投影片而不播放效果。                          |
| 數字 + Enter                                   | 鍵入投影片的號碼,並按 ENTER 鍵移往此投影片。               |
| 左箭頭鍵、向上箭頭鍵、Page<br>Up、Backspace 或 P          | 再播放一次前一個效果。如果投影片之前沒有使用效<br>果,則會顯示上一張投影片。 |
| Alt+Page Up                                  | 回到上一張投影片而不播放效果。                          |
| Home 鍵                                       | 在投影片放映時,跳換到第一張投影片。                       |
| End 鍵                                        | 在投影片放映中,跳換到最後一張投影片。                      |
| Ctrl+Page Up                                 | 移至上一張投影片。                                |
| Ctrl+Page Down                               | 移至下一張投影片。                                |
| B 或「.」                                       | 顯示黑色螢幕,直到下一個按鍵或滑鼠滾輪事件發生<br>為止。           |
| W 或「,」                                       | 顯示白色螢幕,直到下一個按鍵或滑鼠滾輪事件發生<br>為止。           |